#### FIRST MERCHANTS BUSINESS ONLINE BANKING

## **BASIC FUNCTIONS QUICK START GUIDE**

This Basic Functions Quick Start Guide includes instructions for the tasks you will use most frequently.

## MANAGE DASHBOARD/WELCOME PAGE

You can customize your Dashboard so that the information you want to see and tasks you frequently perform are easily accessible.

(NOTE: The Dashboard set up tool will be displayed the first time you login. Select or remove the panels you want to display on your Welcome page. You can change these settings at any time.)

- Move Panels Click and drag panel to desired location.
- Add Panels
  - 1. On the Welcome page, click Add Info Panels (top right of the screen)
  - 2. All available Panels are displayed; select any panel; and click Add Now to add to Dashboard.
  - Edit Panels Click Edit link at bottom of panel. (NOTE: Not all panels may be edited.)
  - Remove Panels Click down arrow at the top right corner of panel; select Delete this panel

## ACCESS ACCOUNT ACTIVITY

#### Option 1:

- 1. Add "Important Account Balances" panel to your Dashboard.
- 2. On the account list within the Panel, click the \*account number you wish to view.
- 3. Previous Day and Current Day transactions are displayed.

#### Option 2:

- 1. Rollover Reports tab, under Deposit Reports, select Activity deposit accounts
- 2. Select report criteria:
  - Output to (Click Show more output options to view more)
  - Account(s)
  - Date Range
  - Transaction types
  - Display Options
  - Advanced Search Options (optional)

3. Click Generate report

(TIP: You can also search transaction activity with this feature.)

## **ESTATEMENTS**

- 1. Rollover Reports tab, under eStatements select View eStatements
- 2. Click the <u>eStatements</u> link for the statement you wish to view.
- 3. The most recent statement will display. Click on the Date (right side of page) to access previous statements.
- 4. Click on **Check Images** tab to view the images of checks paid during the statement cycle.
- 5. Click Log Out to close.

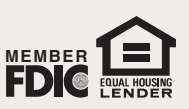

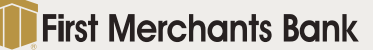

#### FIRST MERCHANTS BUSINESS ONLINE BANKING

## BASIC FUNCTIONS QUICK START GUIDE

## ACCOUNT TRANSFERS

#### INTERNAL TRANSFER - One account to another

- 1. Rollover Transfers and Payments tab, under Internal Transfer, click Transfer money internal
- 2. Select
  - From account
  - To account
  - Input amount
  - Input Description (optional)
  - Choose Frequency
- 3. Click Continue
- 4. Verify Transfer and click Transmit
- 5. Confirmation page is displayed

**MULTIPLE ACCOUNT TRANSFER** - One to multiple or multiple to one; create/ manage templates for future transfers

#### **Create Template**

- 1. Rollover Transfers and Payments tab, under Multiple Account Transfer, click Transfer money/Manage templates
- 2. Click Add a template at top of page
- 3. Enter:
  - Template Name
  - Choose Action
  - Select Main Account
  - Input Maximum transfer amount (Maximum amount that can be transferred to/from each account.)
  - Input Description for Template (optional)
  - · Select/ Detail Accounts and input Default amount for transfer
  - Click Add additional account if needed
- 4. Click Add Template and Confirmation page is displayed

#### Transfer funds using existing Template

- 1. Rollover Transfers and Payments tab, under Multiple Account Transfer, click Transfer money/Manage templates
- 2. Select Template; click Continue
- 3. Input:
  - Control Amount (optional) (Expected total of account transfers)
  - Description (optional)
    - Input Amount(s) (Transfer amount for each account)
- 4. Click Continue
- 5. Verify Transfer and click Transmit
- 6. Confirmation page is displayed

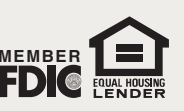

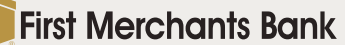

#### FIRST MERCHANTS BUSINESS ONLINE BANKING

# BASIC FUNCTIONS QUICK START GUIDE

## STOP PAYMENTS

#### **Initiate Stop Payment Request**

- 1. Rollover Account Services tab, under Stop Payment, click Stop check payments
- 2. Select:
  - Account
    - Input Reason (optional)
    - Choose Stop a single check or Stop a range of checks and
    - input information
- 3. Click Continue
- 4. Verify Stop and click Submit request
- 5. Confirmation page is displayed

#### **View Existing Stop Payments**

- 1. Rollover Account Services tab, under Stop Payment, click Existing stops
- 2. Select:
  - Account(s)
  - Date submitted
- 3. Click Generate Report
- 4. View the Existing Check Payment Stops report and click on any Check Number to view details

## ALERTS

Business Online Banking offers the ability to set up Account Alerts, Non-account Alerts, and Custom Alerts that can be delivered via text message or email. Some alerts are mandatory and cannot be deleted.

Text messages will come from 20736; email alerts will be sent from businessalerts@firstmerchants.com.

#### Add an Alert

- 1. Rollover Administration tab, under Communications, click Manage alerts.
- Click Personal Preferences to add or change your destination email and phone number(s). Text
  messages will only be sent to phone numbers labeled "Mobile". Click "Use with alerts" to set up the phone
  number to receive text alerts.
- 3. Select Account Alerts, Non-account Alerts or Custom Alerts for the type of alert you want to manage.
- 4. For Account Alerts, select the appropriate account and click Go.
- 5. Click Add for the alert you want to manage.
- 6. To add the alert, click Add alert.

Once the alert has been added, you can Change or Delete the alert by selecting these options next to the alert.

TIP: To add or delete an alert for multiple accounts at once, go to Set Up Account Alerts.

For additional instructions and help, click "*How do I....*" or "*Terms*" at the bottom left of the screen or click "FAQs" for frequently asked questions. Please call TreasurySolutions at 1.866.833.0050 for assistance.

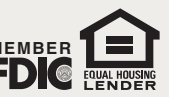